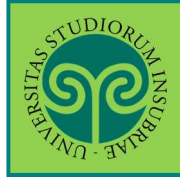

Futuro studente e studente già iscritto nel nostro Ateneo

La domanda di valutazione preventiva di carriera pregressa si effettua online. Collegati al portale del nostro Ateneo www.uninsubria.it alla voce Servizi Web Segreterie Studenti.

Trovi il link in LINK VELOCI in alto, oppure nel footer grigio in basso.

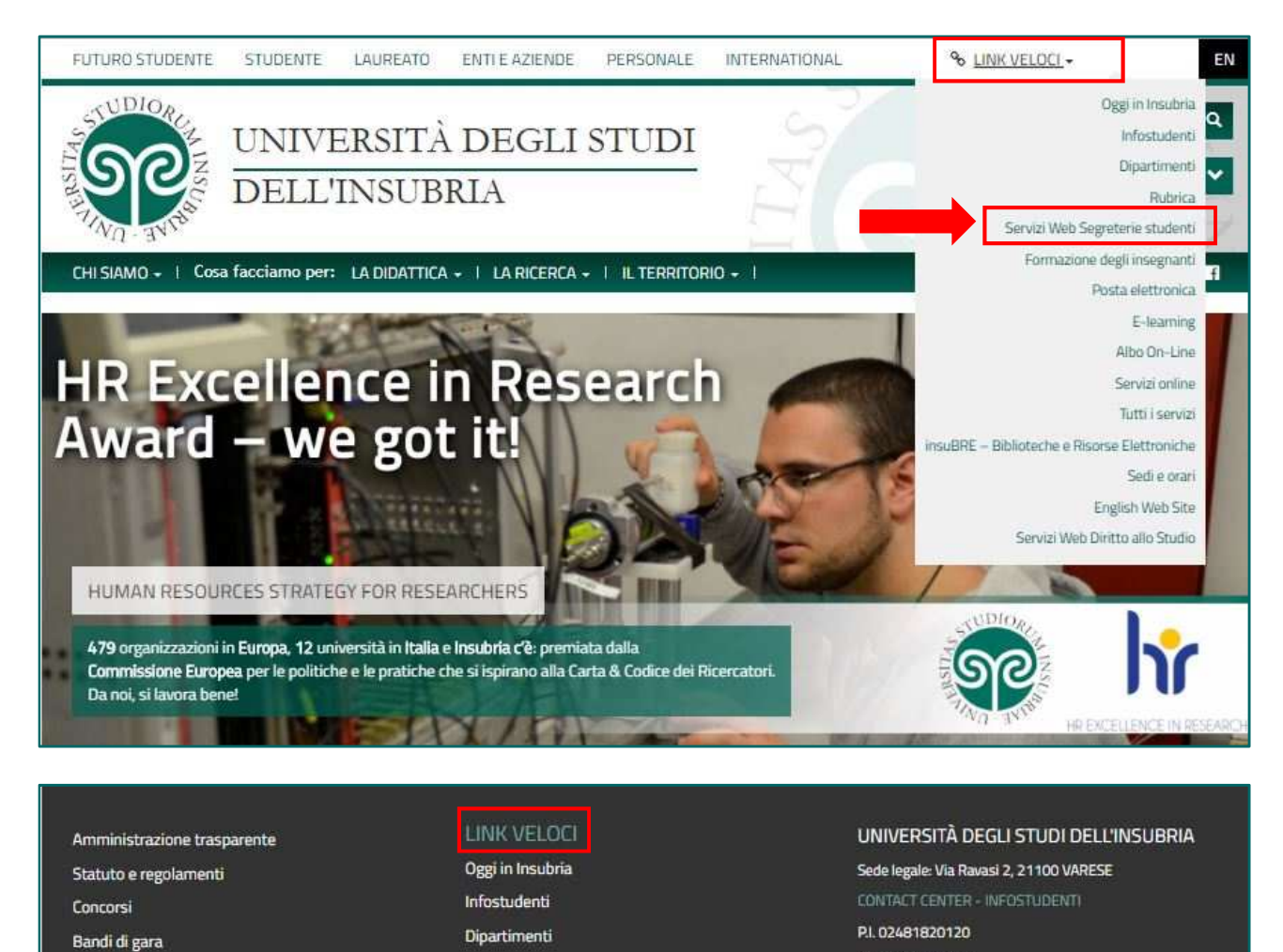

Rubrica Pubblicità legale Servizi Web Segreterie studenti Bilanci Formazione degli insegnanti Note legali Posta elettronica Accessibilità E-learning Siti tematici o federati Albo On-Line Modulistica Servizi online URP - Relazioni con il pubblico Tutti i servizi Mappa del sito insuBRE – Biblioteche e Risorse Elettroniche Privacy Sedi e orari Protezione Dati Personali **English Web Site** Servizi Web Diritto allo Studio

HR EXCELLENCE IN RESEARCH

PEC: ateneo@pec.uninsubria.it (vedi le altre caselle)

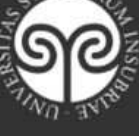

🄰 🙆 🕌

C.E. 95039180120

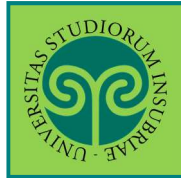

Effettua l'accesso se sei già in possesso di nome utente e password, altrimenti procedi con la Registrazione (vedi apposita guida).

|                                         | ali studi dell'Incularia | Inserisci Nome<br>utente e Password.<br>Oppure usa la tua<br>identità SPID |
|-----------------------------------------|--------------------------|----------------------------------------------------------------------------|
| Log in al servizio Essel<br>Nome utente | Oppure                   |                                                                            |
| Password                                | sso                      |                                                                            |

Le GUIDE ONLINE

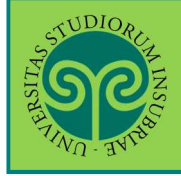

| No. You want and a start of   |                                                   |                                   |                          |                  |                                   |
|-------------------------------|---------------------------------------------------|-----------------------------------|--------------------------|------------------|-----------------------------------|
| Sec.                          |                                                   |                                   |                          |                  |                                   |
| TIND . INTER                  |                                                   |                                   |                          | ESSE3            | Avea Bicomata                     |
|                               |                                                   |                                   |                          |                  | Area ruservata                    |
|                               |                                                   |                                   |                          |                  | Cambia Password                   |
| Situazione iscrizion          | 1                                                 |                                   |                          |                  | Altre Carriere                    |
| Di seguito vengono indicate l | e informazioni generali sulla situazione universi | taria e sulle iscrizioni effettua | te nel corso degli anni. |                  |                                   |
| 2022/2023                     |                                                   |                                   |                          |                  | Scelta della comunità             |
| LOLLILOLS                     |                                                   |                                   |                          |                  | < Homa                            |
| 2                             |                                                   | 2022                              | /2023                    |                  |                                   |
| 2                             |                                                   | 20/1                              | 0/2022                   |                  | Messaggi                          |
| 8<br>2                        |                                                   | SCIE                              | NZE DELLA COMUNICAZIONE  |                  | Consensi Privary                  |
| 2                             |                                                   | 1                                 |                          |                  |                                   |
| 5                             |                                                   | In co                             | rso                      |                  | Anagrafica                        |
| 2                             |                                                   | 0                                 | K48-0070                 |                  | Iscrizioni                        |
| 115                           |                                                   | •                                 | ALLIVO                   |                  | Libretto                          |
|                               |                                                   |                                   |                          |                  |                                   |
| Lista Iscrizioni              | vi:                                               |                                   |                          |                  | Analisi Camera                    |
| Anno Accademico               | Corso di Studio                                   | Anno di Corso                     | Tipo Iscrizione          | Anni Fuori Corso | Canali tematici                   |
| 2022/2023                     | SCIENZE DELLA COMUNICAZIONE                       | 1                                 | In corso                 | 0                | Piano Carriera                    |
|                               |                                                   | Controlla pagar                   | nenti                    |                  | Esoneri                           |
|                               |                                                   |                                   |                          |                  | Pagamenti                         |
|                               |                                                   |                                   |                          |                  | Autocostificaziono                |
|                               |                                                   |                                   |                          |                  | Autocertificazione                |
|                               |                                                   |                                   |                          |                  | Autodichiarazioni                 |
|                               |                                                   |                                   |                          |                  | Atti Amministrativi               |
|                               |                                                   |                                   |                          |                  | Scelta percorso                   |
|                               |                                                   |                                   |                          |                  | Passaggio di Corso                |
|                               |                                                   |                                   |                          |                  | Domanda di trasferimento          |
|                               |                                                   |                                   |                          |                  | Domanda di rinuncia agli studi    |
|                               |                                                   |                                   |                          |                  | Test di Ammissione                |
|                               |                                                   |                                   |                          |                  | Allegati carriera                 |
|                               |                                                   |                                   |                          |                  | Esami di Stato                    |
|                               |                                                   |                                   |                          |                  | Test di Valutazione               |
|                               |                                                   |                                   |                          |                  | Domanda di Valutazione Preventiva |
|                               |                                                   |                                   |                          |                  | Immatricolazione                  |
|                               |                                                   | Sala                              | ziona dal mon            |                  | 200 Ore                           |
|                               |                                                   | Sele.                             | o "Domanda d             | i l              | Scelta Lingue                     |
|                               |                                                   |                                   | tazione                  |                  | Altre attività formative          |
|                               |                                                   | valu                              | ontiva"                  |                  |                                   |
|                               |                                                   | piev                              | Chuva                    |                  |                                   |
|                               |                                                   |                                   |                          |                  |                                   |
|                               |                                                   |                                   |                          | -                |                                   |

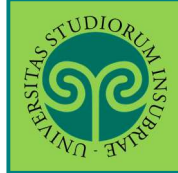

| . NU . I.e.                                                                                                    |                                                                                                    |                                                                           | ESSE                                                                                                    | E3 Servizi on line                                                                                                    |
|----------------------------------------------------------------------------------------------------|----------------------------------------------------------------------------------------------------|---------------------------------------------------------------------------|----------------------------------------------------------------------------------------------------|----------------------------------------------------------------------------------------------------|
| lenco Domande di Valutazione Preventiva                                                                                                    |                                                                                                    |                                                                           |                                                                                                    | 🐺 Legenda                                                                                                    |
| nuesta nagina sono elentrate le Domande di Valutazione Preventiva                                                                                                    | nracantata                                                                                                    |                                                                           |                                                                                                    | G Dettaglio                                                                                                    |
| <ul> <li>Per i corsi afferenti al Dipartimento di Biotecnologie e Scienti</li> </ul>                                                                                                    | presentate<br>ze della Vita, le domande di valutazione preventiva della carriei                                                                                                    | ra pregressa                                                              | dovrann                                                                                                    | no Go Cancella                                                                                                    |
| essere presentate entro i termini indicati nel bando di ammissio<br>corso di studi, modificabile fino alla chiusura dei termini.<br>Il Consiglio di corso delibererà in merito all'eventuale ammission<br>studente.                                                                                                    | ne per l'anno di riferimento. È possibile presentare una sola doman<br>eve entro i termini indicati nel relativo bando, <b>con delibera trasm</b>                                                                                                    | ida di prevali<br>essa via emi                                            | utazione<br>ail allo                                                                                                    | per                                                                                                    |
| Domande di Valutazione Preventiva                                                                                                    |                                                                                                    |                                                                           | In                                                                                                    | questa pagina                                                                                                    |
|                                                                                                    |                                                                                                    |                                                                           | DL                                                                                                    | uoi visualizzare le                                                                                                    |
| 😑 Nessuna Domanda di Valutazione Preventiva.                                                                                                    |                                                                                                    |                                                                           | de                                                                                                    | omande di                                                                                                    |
|                                                                                                    |                                                                                                    |                                                                           |                                                                                                    |                                                                                                    |
| nserisci Domanda di Valutazione Preventiva                                                                                                    |                                                                                                    |                                                                           | Va                                                                                                    |                                                                                                    |
|                                                                                                    |                                                                                                    |                                                                           | pr                                                                                                    | reventiva gia                                                                                                    |
|                                                                                                    |                                                                                                    |                                                                           | pr                                                                                                    | resentate oppure                                                                                                    |
|                                                                                                    |                                                                                                    |                                                                           | in                                                                                                    | serirne una nuova                                                                                                    |
|                                                                                                    |                                                                                                    |                                                                           |                                                                                                    |                                                                                                    |
| 5 <sup>UDIORIE</sup>                                                                                                    |                                                                                                    |                                                                           |                                                                                                    | =                                                                                                    |
| SPE                                                                                                    |                                                                                                    |                                                                           |                                                                                                    | MENU                                                                                                    |
|                                                                                                    |                                                                                                    |                                                                           |                                                                                                    |                                                                                                    |
| omande di Valutazione Prevent                                                                                                    | tiva                                                                                                    |                                                                           | ESSE                                                                                                    | 3 Servizi on line                                                                                                    |
| Domande di Valutazione Prevent<br>traverso le pagine seguenti potrai procedere con la gestione delle d                                                                                                    | tiva<br>omande di valutazione preventiva.<br>Sezione                                                                                                    | Info                                                                      | ESSE                                                                                                    | 3 Servizi on line                                                                                                    |
| Domande di Valutazione Prevent<br>traverso le pagine seguenti potrai procedere con la gestione delle d<br>ttività<br>- Presentazione Domanda di Valutazione preventiva                                                                                                    | tiva<br>omande di valutazione preventiva.<br>Sezione                                                                                                    | Info                                                                      | ESSE<br>Stat                                                                                                    | 3 Servizi on line                                                                                                    |
| Comande di Valutazione Prevent traverso le pagine seguenti potrai procedere con la gestione delle d ttività - Presentazione Domanda di Valutazione preventiva                                                                                                    | tiva<br>omande di valutazione preventiva.<br>Sezione<br>Tipologia domanda di immatricolazione                                                                                                    | Info<br>i                                                                 | ESSE<br>Stat                                                                                                    | Legenda:     Informazioni     Servine in lavorazione o                                                                                                    |
| Domande di Valutazione Prevent<br>traverso le pagine seguenti potrai procedere con la gestione delle d<br>ttività<br>- Presentazione Domanda di Valutazione preventiva                                                                                                    | tiva<br>omande di valutazione preventiva.<br>Sezione<br>Tipologia domanda di immatricolazione<br>Elenco tipi corso di studio                                                                                                    | Info<br>1<br>1                                                            | ESSE<br>Stat<br>X                                                                                                    | to<br>Legenda:<br>Informazioni<br>Sezione in lavorazione o<br>aperta<br>Sezione bloccata, si                                                                                                    |
| Domande di Valutazione Prevent<br>traverso le pagine seguenti potrai procedere con la gestione delle d<br>trività<br>- Presentazione Domanda di Valutazione preventiva                                                                                                    | tiva<br>omande di valutazione preventiva.<br>Sezione<br>Tipologia domanda di immatricolazione<br>Elenco tipi corso di studio<br>Elenco Corsi di Studio                                                                                                    | Info<br>3<br>3<br>3<br>3                                                  | ESSE                                                                                                    | Servizi on line Legenda: Informazioni Sezione in lavorazione o aperta Sezione bloccata, si attiverà al completamento delle                                                                                                    |
| Domande di Valutazione Prevent<br>traverso le pagine seguenti potrai procedere con la gestione delle d<br>ttività<br>- Presentazione Domanda di Valutazione preventiva                                                                                                    | tiva<br>omande di valutazione preventiva.<br>Sezione<br>Tipologia domanda di immatricolazione<br>Elenco tipi corso di studio<br>Elenco Corsi di Studio<br>Elenco Percorsi di Studio                                                                                                    | Info<br>i<br>i<br>i<br>i<br>i<br>i<br>i<br>i<br>i<br>i<br>i<br>i<br>i     | Stat                                                                                                    | Servizi on line Legenda: Informazioni Sezione in lavorazione o aperta Sezione bloccata, si ativerà al completamento delle sezioni precedenti                                                                                                    |
| Domande di Valutazione Prevent<br>traverso le pagine seguenti potrai procedere con la gestione delle d<br>ttività<br>- Presentazione Domanda di Valutazione preventiva                                                                                                    | tiva<br>omande di valutazione preventiva.<br>Sezione<br>Tipologia domanda di immatricolazione<br>Elenco tipi corso di studio<br>Elenco Corsi di Studio<br>Elenco Percorsi di Studio<br>Riepilogo scelta didattica                                                                                                    | Info<br>()<br>()<br>()<br>()<br>()<br>()<br>()<br>()<br>()<br>()          | ESSE                                                                                                    | Legenda:     Informazioni     Sezione in lavorazione o     aperta     Sezione bloccata, si     attiverà al     completamento delle     sezioni precedenti     Sezione correttamente     completata                                                                                                    |
| Comande di Valutazione Prevent traverso le pagine seguenti potrai procedere con la gestione delle d ttività - Presentazione Domanda di Valutazione preventiva - Titoli di accesso                                                                                                    | tiva<br>omande di valutazione preventiva.<br>Sezione<br>Tipologia domanda di immatricolazione<br>Elenco tipi corso di studio<br>Elenco Corsi di Studio<br>Elenco Percorsi di Studio<br>Riepilogo scelta didattica                                                                                                    | Info<br>()<br>()<br>()<br>()<br>()<br>()<br>()<br>()<br>()<br>()          | ESSE<br>Stat<br>X<br>A<br>A<br>A<br>A<br>A                                                                                                    | to<br>Legenda:<br>Informazioni<br>Sezione in lavorazione o<br>aperta<br>Sezione bloccata, si<br>attiverà al<br>completamento delle<br>sezioni precedenti<br>Sezione correttamente<br>completata                                                                                                    |
| Comande di Valutazione Prevent traverso le pagine seguenti potrai procedere con la gestione delle d ttività - Presentazione Domanda di Valutazione preventiva - Titoli di accesso                                                                                                    | tiva<br>omande di valutazione preventiva.<br>Sezione<br>Tipologia domanda di immatricolazione<br>Elenco tipi corso di studio<br>Elenco Corsi di Studio<br>Elenco Percorsi di Studio<br>Riepilogo scelta didattica<br>Dettaglio Titoli di Accesso                                                                                                    | Info<br>()<br>()<br>()<br>()<br>()<br>()<br>()<br>()<br>()<br>()          | State<br>State<br>State | Estimation line Estimation line Estimation line Estimation line Estimation line Estimation line Section procedenti Sectione correttamente completata                                                                                                    |
| Comande di Valutazione Prevent traverso le pagine seguenti potrai procedere con la gestione delle d ttività                                                                                                    | tiva<br>omande di valutazione preventiva.<br>Sezione<br>Tipologia domanda di immatricolazione<br>Elenco tipi corso di studio<br>Elenco Corsi di Studio<br>Elenco Percorsi di Studio<br>Elenco Percorsi di Studio<br>Riepilogo scelta didattica<br>Dettaglio Titoli di Accesso                                                                                            | Info<br>()<br>()<br>()<br>()<br>()<br>()<br>()<br>()<br>()<br>()          | Stat                                                                                                    | Servizi on line         Legenda:         Informazioni         Sezione in lavorazione o aperta         Sezione bloccata, si attiverà al completamento delle sezioni precedenti         Sezione correttamente completata                                                                                                    |
| Comande di Valutazione Prevent traverso le pagine seguenti potrai procedere con la gestione delle d ttività                                                                                                    | tiva<br>omande di valutazione preventiva.<br>Sezione<br>Tipologia domanda di immatricolazione<br>Elenco tipi corso di studio<br>Elenco Corsi di Studio<br>Elenco Percorsi di Studio<br>Riepilogo scelta didattica<br>Dettaglio Titoli di Accesso<br>Pagina che permette di autodichiarare gli esami                                                                      | Info<br>3<br>3<br>3<br>3<br>3<br>3<br>3<br>3<br>3<br>3<br>3<br>3<br>3     | ESSE<br>Stat                                                                                                    | 23 Servizi on line         to         Legenda:         ③ Informazioni         ☑ Sezione in lavorazione o aperta         ☑ Sezione bloccata, si attiverà al completamento delle sezioni precedenti         ☑ Sezione correttamente completata                                                                                                    |
| Oomande di Valutazione Prevent traverso le pagine seguenti potrai procedere con la gestione delle d ttività     Presentazione Domanda di Valutazione preventiva     Titoli di accesso     Gestione Dichiarazioni Esami     In questa pagina è possibile effettuare l'upload di documenti                                                                         | tiva omande di valutazione preventiva.  Sezione  Tipologia domanda di immatricolazione Elenco tipi corso di studio Elenco Corsi di Studio Elenco Corsi di Studio Riepilogo scelta didattica  Dettaglio Titoli di Accesso Pagina che permette di autodichiarare gli esami                                                                                                 | Info<br>()<br>()<br>()<br>()<br>()<br>()<br>()<br>()<br>()<br>()          |                                                                                                    | to<br>Legenda:<br>Informazioni<br>Sezione in lavorazione o<br>aperta<br>Sezione bloccata, si<br>attiverà al<br>completamento delle<br>sezioni precedenti<br>Sezione correttamente<br>completata                                                                                                    |
| Oomande di Valutazione Prevent traverso le pagine seguenti potrai procedere con la gestione delle d ttività     Presentazione Domanda di Valutazione preventiva     Titoli di accesso     Gestione Dichiarazioni Esami     In questa pagina è possibile effettuare l'upload di documenti                                                                         | tiva<br>omande di valutazione preventiva.<br>Sezione<br>Tipologia domanda di immatricolazione<br>Elenco tipi corso di studio<br>Elenco Corsi di Studio<br>Elenco Percorsi di Studio<br>Elenco Percorsi di Studio<br>Riepilogo scelta didattica<br>Dettaglio Titoli di Accesso<br>Pagina che permette di autodichiarare gli esami<br>Riepilogo allegati                   | Info<br>3<br>3<br>3<br>3<br>3<br>3<br>3<br>3<br>3<br>3<br>3<br>3<br>3     | Stat                                                                                                    | Servizi on line      Legenda:     Informazioni     Sezione in lavorazione o     aperta     Sezione bloccata, si     attiverà al     completamento delle     sezioni precedenti     Sezione correttamente     completata                                                                                                    |
| Conterna Domanda di Valutazione Preventiva  Titoli di accesso  Gestione Dichiarazioni Esami  In questa pagina è possibile effettuare l'upload di documenti  Conferma Domanda di Valutazione Preventiva                                                                                                    | tiva omande di valutazione preventiva.  Sezione  Tipologia domanda di immatricolazione Elenco tipi corso di studio Elenco Corsi di Studio Elenco Corsi di Studio Elenco Percorsi di Studio Riepilogo scelta didattica Dettaglio Titoli di Accesso Pagina che permette di autodichiarare gli esami Riepilogo allegati                                                     | Info<br>()<br>()<br>()<br>()<br>()<br>()<br>()<br>()<br>()<br>()          | ESSE                                                                                                    | <ul> <li>Servizi on line</li> <li>Legenda:         <ul> <li>Informazioni</li> <li>Sezione bloccata, si attiverà al completamento delle sezioni precedenti</li> <li>Sezione correttamente completata</li> </ul> </li> <li>Ouesti sono i</li> </ul>                                                                                                    |
| Comande di Valutazione Preventi  Araverso le pagine seguenti potrai procedere con la gestione delle d  ttività                                                                                                    | tiva omande di valutazione preventiva.  Sezione  Tipologia domanda di Immatricolazione Elenco tipi corso di studio Elenco Corsi di Studio Elenco Corsi di Studio Elenco Percorsi di Studio Riepilogo scelta didattica Dettaglio Titoli di Accesso Pagina che permette di autodichiarare gli esami Riepilogo allegati Conferma conferma domanda di Valutazione Preventiva | Info<br>3<br>3<br>3<br>3<br>3<br>3<br>3<br>3<br>3<br>3<br>3<br>3<br>3     |                                                                                                    | 23 Servizi on line         10         11         12         13         14         15         16         17         18         19         11         12         13         14         15         16         17         18         19         10         11         12         12         13         14         14         15         15         16         17         18         19         10         10         11         11         11         12         12         12         13         14         15         16         16         17         18         18         19         10         10         10         10 |
| Comande di Valutazione Preventiva  Comande di Valutazione Preventiva  Conferma Domanda di Valutazione Preventiva                                                                                                    | tiva omande di valutazione preventiva.  Sezione  Tipologia domanda di immatricolazione Elenco tipi corso di studio Elenco Corsi di Studio Elenco Corsi di Studio Riepilogo scelta didattica  Dettaglio Titoli di Accesso Pagina che permette di autodichiarare gli esami Riepilogo allegati Conferma conferma domanda di Valutazione Preventiva                          | Info<br>()<br>()<br>()<br>()<br>()<br>()<br>()<br>()<br>()<br>()          |                                                                                                    | 23 Servizi on line         10         10         11         12         13         14         15         16         17         18         19         11         12         12         13         14         15         16         17         18         19         19         10         10         10         11         11         12         12         13         14         14         15         16         16         16         17         16         16         17         16         16         17         16         16         17         16         16         17         16         17         16         16 |
| Comande di Valutazione Preventi  Preventiva  Presentazione Domanda di Valutazione preventiva  Presentazione Domanda di Valutazione preventiva  Titoli di accesso  Gestione Dichiarazioni Esami  In questa pagina è possibile effettuare l'upload di documenti  Conferma Domanda di Valutazione Preventiva  Domande di Valutazione Preventiva                     | tiva omande di valutazione preventiva.  Sezione  Tipologia domanda di immatricolazione Elenco tipi corso di studio Elenco Corsi di Studio Elenco Corsi di Studio Elenco Percorsi di Studio Riepilogo scelta didattica Dettaglio Titoli di Accesso Pagina che permette di autodichiarare gli esami Riepilogo allegati Conferma conferma domanda di Valutazione Preventiva | Info<br>()<br>()<br>()<br>()<br>()<br>()<br>()<br>()<br>()<br>()          |                                                                                                    | <ul> <li>Legenda:         <ul> <li>Informazioni</li> <li>Sezione in lavorazione o aperta</li> <li>Sezione bloccata, si attiverà al completamento delle sezioni precedenti</li> <li>Sezione correttamente completata</li> </ul> </li> <li>Questi sono i passaggi che dov svolgere per</li> </ul>                                                                                                    |
| Oomande di Valutazione Preventiva  Presentazione Domanda di Valutazione preventiva  - Titoli di accesso  - Gestione Dichiarazioni Esami  - In questa pagina è possibile effettuare l'upload di documenti  - Conferma Domanda di Valutazione Preventiva  Domande di Valutazione Preventiva                                                                        | tiva omande di valutazione preventiva.  Sezione  Tipologia domanda di immatricolazione Elenco tipi corso di studio Elenco Corsi di Studio Elenco Corsi di Studio Riepilogo scelta didattica Dettaglio Titoli di Accesso Pagina che permette di autodichiarare gli esami Riepilogo allegati Conferma conferma domanda di Valutazione Preventiva                           | Info<br>3<br>3<br>3<br>3<br>3<br>3<br>3<br>3<br>3<br>3<br>3<br>3<br>3     |                                                                                                    | <ul> <li>Servizi on line</li> <li>Legenda:         <ul> <li>Informazioni</li> <li>Sezione bioccata, si attiverà al completamento delle sezioni precedenti</li> <li>Sezione correttamente completata</li> </ul> </li> <li>Questi sono i passaggi che dov svolgere per presentare la</li> </ul>                                                                                                    |
| Oomande di Valutazione Preventiva  Traverso le pagine seguenti potrai procedere con la gestione delle d  ttività  Presentazione Domanda di Valutazione preventiva  Titoli di accesso  Gestione Dichiarazioni Esami  In questa pagina è possibile effettuare l'upload di documenti  Conferma Domanda di Valutazione Preventiva  Domande di Valutazione Preventiva | tiva omande di valutazione preventiva.  Sezione  Tipologia domanda di immatricolazione Elenco tipi corso di studio Elenco Corsi di Studio Elenco Percorsi di Studio Riepilogo scelta didattica Dettaglio Titoli di Accesso Pagina che permette di autodichiarare gli esami Riepilogo allegati Conferma conferma domanda di Valutazione Preventiva                        | Info<br>()<br>()<br>()<br>()<br>()<br>()<br>()<br>()<br>()<br>()          |                                                                                                    | 23 Servizi on line         10         11         12         13         14         15         16         17         18         19         11         12         12         13         14         15         16         17         18         19         19         10         10         10         11         12         12         13         14         15         16         16         17         18         19         10         10         10         11         11         12         12         13         14         14         15         16         16         17         18         18         19         10 |
| Oomande di Valutazione Preventiva  Presentazione Domanda di Valutazione preventiva  - Titoli di accesso  - Gestione Dichiarazioni Esami  - In questa pagina è possibile effettuare l'upload di documenti  - Conferma Domanda di Valutazione Preventiva  Domande di Valutazione Preventiva                                                                        | tiva omande di valutazione preventiva.  Sezione  Tipologia domanda di immatricolazione Elenco tipi corso di studio Elenco Corsi di Studio Elenco Percorsi di Studio Riepilogo scelta didattica  Dettaglio Titoli di Accesso Riepilogo allegati Riepilogo allegati Conferma conferma domanda di Valutazione Preventiva                                                    | Info<br>(1)<br>(2)<br>(3)<br>(3)<br>(3)<br>(3)<br>(3)<br>(3)<br>(3)<br>(3 |                                                                                                    | <ul> <li>Legenda:         <ul> <li>Informazioni</li> <li>Sezione in lavorazione o aperta</li> <li>Sezione bloccata, si attiverà al completamento delle sezioni precedenti</li> <li>Sezione correttamente completata</li> </ul> </li> <li>Questi sono i passaggi che dov svolgere per presentare la "Domanda di Valutazione</li> </ul>                                                                                                    |

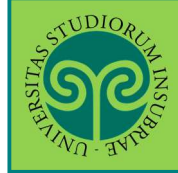

| E                                                                                                    | ESSE3 Servizi on line                                                                                                    |
|----------------------------------------------------------------------------------------------------|----------------------------------------------------------------------------------------------------|
| Image: A 1 2 3 4 >> Domanda di Valutazione Preventiva: Scelta tipo domanda In questa pagina è presentata la scelta del tipo di domanda di valutazione. Scelta tipo domanda di valutazione O Domanda di valutazione preventiva Indietre Avanti                               | <ul> <li>↓ Legenda</li> <li>☆ Dato<br/>obbligatorio</li> <li>☑ Checklist</li> <li>Seleziona "Domanda<br/>di Valutazione<br/>preventiva" e clicca<br/>su "Avanti"</li> </ul> |
| E                                                                                                    | ESSE3 Servizi on line                                                                                                    |
| Image: A 1 2 3 4 >> Domanda di Valutazione Preventiva: Scelta tipologia corso di studio In questa pagina è presentata la scelta del tipo di corso di studio per cui eseguire eseguire la procedura di domanda di va Scelta tipologia corso di studio Post Riforma* O Laurea | ↓       Legenda         ★       Dato         obbligatorio       Image: Checklist                                                                                            |
| Indietre Avanti                                                                                                    | Seleziona la tipologi<br>di corso di studio e<br>clicca su "Avanti"                                                                                                    |

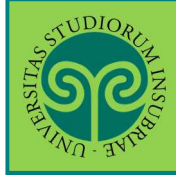

| 77ND - BALES                                                                                                    |                                                                                                    | ESSI                                                                                                    | E3 Servizi on line                                                              |
|----------------------------------------------------------------------------------------------------|----------------------------------------------------------------------------------------------------|----------------------------------------------------------------------------------------------------|---------------------------------------------------------------------------------|
| <b>3</b> << <b>1 2 3 4 5</b>                                                                                                    | >>>                                                                                                    |                                                                                                    |                                                                                 |
| New York to the Second                                                                                                    | en en lier en lier en lier en lier en lier en lier en lier en lier en lier en lier en lier en lier en lier en l                                                   |                                                                                                    | 🐥 Legenda                                                                       |
| omanda di Valutazione Pre                                                                                                    | eventiva: Sceita corso di sti                                                                                                    | udio                                                                                                    | * Dato                                                                          |
| i questa pagina è presentata la scelta de                                                                                                    | el corso di studio per cui eseguire la proc                                                                                                    | cedura di domanda di valutazione.                                                                                                    | obbligatorio                                                                    |
| Scel <mark>ta co</mark> rso di studio                                                                                                    |                                                                                                    |                                                                                                    | E Checklist                                                                     |
| 7                                                                                                    | Facoltà                                                                                                    | Corso di Studio                                                                                                    |                                                                                 |
| DIPARTIMENTO DI BIOTECNOI OGIE E S                                                                                                    | SCIENZE DELLA VITA (DRSV)                                                                                                    |                                                                                                    |                                                                                 |
|                                                                                                    |                                                                                                    |                                                                                                    |                                                                                 |
|                                                                                                    |                                                                                                    | O BIOTECHOEOGIE                                                                                                    |                                                                                 |
| DIPARTIMENTO DI SCIENZE TEORICHE I                                                                                                    | E APPLICATE                                                                                                    |                                                                                                    |                                                                                 |
|                                                                                                    |                                                                                                    |                                                                                                    | Scegli il corso di                                                              |
|                                                                                                    |                                                                                                    | OINFORMATICA                                                                                                    | studio per il quale                                                             |
| ÷                                                                                                    |                                                                                                    |                                                                                                    | presentare la                                                                   |
| Indietro Avanti                                                                                                    |                                                                                                    |                                                                                                    | demonde e elicee                                                                |
|                                                                                                    |                                                                                                    |                                                                                                    | domanda e clicca s                                                              |
|                                                                                                    |                                                                                                    |                                                                                                    | "Avanti"                                                                        |
| STUDIOR:                                                                                                    |                                                                                                    |                                                                                                    | MENU                                                                            |
| AND AVEN                                                                                                    |                                                                                                    | ESSI                                                                                                    | E3 Servizi on line                                                              |
| Conferma Domanda di Valu<br>u uesta pagina sono riepilogate tutte le<br>poportare le modifiche.                                                                                                    | Itazione Preventiva<br>scelte impostate. Se corrette, procedi co                                                                                                  | ESSI<br>:on la conferma, altrimenti utilizza il tasto "India                                                                                                    | E3 Servizi on line<br>Legenda<br>Checklist                                      |
| Conferma Domanda di Valu<br>u uesta pagina sono riepilogate tutte le<br>poportare le modifiche.<br>Domanda di Valutazione P                                                                                                    |                                                                                                    | ESSI                                                                                                    | E3 Servizi on line<br>Legenda<br>Etro" per                                      |
| Conferma Domanda di Valu<br>a questa pagina sono riepilogate tutte le<br>poportare le modifiche.<br>Domanda di Valutazione P<br>Tipo domanda<br>Tipo Ingresso in Ateneo                                                                                                    | Itazione Preventiva<br>scelte impostate. Se corrette, procedi co<br>Preventiva<br>Domanda d                                                                       | ESSI<br>on la conferma, altrimenti utilizza il tasto "India<br>li valutazione preventiva                                                                                    | E3 Servizi on line<br>Legenda<br>Checklist                                      |
| Conferma Domanda di Valu<br>questa pagina sono riepilogate tutte le<br>pportare le modifiche.<br>Domanda di Valutazione P<br>Tipo domanda<br>Tipo Ingresso in Ateneo<br>Dipartimento                                                                                                    | Itazione Preventiva<br>scelte impostate. Se corrette, procedi co<br>Preventiva<br>Domanda d                                                                       | con la conferma, altrimenti utilizza il tasto "India<br>di valutazione preventiva                                                                                           | E3 Servizi on line                                                              |
| Conferma Domanda di Valu<br>a questa pagina sono riepilogate tutte le<br>pportare le modifiche.<br>Domanda di Valutazione P<br>Tipo domanda<br>Tipo Ingresso in Ateneo<br>Dipartimento                                                                                                    | Itazione Preventiva<br>scelte impostate. Se corrette, procedi co<br>Preventiva<br>Domanda d<br>DIPARTIMEN<br>(DBSV)                                               | ESSI                                                                                                    | E3 Servizi on line                                                              |
| Conferma Domanda di Valu<br>questa pagina sono riepilogate tutte le<br>pportare le modifiche.<br>Domanda di Valutazione P<br>Tipo domanda<br>Tipo Ingresso in Ateneo<br>Dipartimento<br>Tipo di Titolo di Studio                                                                                                    | Itazione Preventiva<br>scelte impostate. Se corrette, procedi co<br>Preventiva<br>Domanda d<br>DIPARTIMEN<br>(DBSV)<br>Laurea di Pr                               | ESSI<br>con la conferma, altrimenti utilizza il tasto "India<br>li valutazione preventiva<br>NTO DI BIOTECNOLOGIE E SCIENZE DELLA VITA<br>rimo Livello                      | E3 Servizi on line<br>Legenda<br>etro" per                                      |
| Conferma Domanda di Valu<br>equesta pagina sono riepilogate tutte le<br>portare le modifiche.<br>Domanda di Valutazione P<br>Tipo domanda<br>Tipo Ingresso in Ateneo<br>Dipartimento<br>Tipo di Titolo di Studio<br>Tipo di Corso di Studio                                                                                                    |                                                                                                    | ESSI<br>con la conferma, altrimenti utilizza il tasto "India<br>li valutazione preventiva<br>NTO DI BIOTECNOLOGIE E SCIENZE DELLA VITA<br>rimo Livello                      | E3 Servizi on line Legenda Etro" per                                            |
| Conferma Domanda di Valu<br>Questa pagina sono riepilogate tutte le<br>poportare le modifiche.<br>Domanda di Valutazione P<br>Tipo domanda<br>Tipo Ingresso in Ateneo<br>Dipartimento<br>Tipo di Titolo di Studio<br>Tipo di Corso di Studio<br>Anno Accademico                                                                                                    |                                                                                                    | ESSI<br>con la conferma, altrimenti utilizza il tasto "India<br>di valutazione preventiva<br>NTO DI BIOTECNOLOGIE E SCIENZE DELLA VITA<br>rimo Livello                      | E3 Servizi on line Legenda Etro" per                                            |
| Conferma Domanda di Valu<br>a conferma Domanda di Valu<br>a questa pagina sono riepilogate tutte le<br>poportare le modifiche.<br>Domanda di Valutazione P<br>Tipo domanda<br>Tipo Ingresso in Ateneo<br>Dipartimento<br>Tipo di Titolo di Studio<br>Tipo di Corso di Studio<br>Anno Accademico<br>Corso di Studio                                                                 |                                                                                                    | ESSI<br>ton la conferma, altrimenti utilizza il tasto "India<br>li valutazione preventiva<br>NTO DI BIOTECNOLOGIE E SCIENZE DELLA VITA<br>rimo Livello                      | E3 Servizi on line  Legenda  tro" per                                           |
| Conferma Domanda di Valu<br>a uesta pagina sono riepilogate tutte le<br>poportare le modifiche.<br>Domanda di Valutazione P<br>Tipo domanda<br>Tipo Ingresso in Ateneo<br>Dipartimento<br>Tipo di Titolo di Studio<br>Tipo di Corso di Studio<br>Anno Accademico<br>Corso di Studio<br>Percorso di Studio                                                                          |                                                                                                    | ESSI<br>con la conferma, altrimenti utilizza il tasto "India<br>li valutazione preventiva<br>NTO DI BIOTECNOLOGIE E SCIENZE DELLA VITA<br>rimo Livello                      | E3 Servizi on line  Legenda  to checklist                                       |
| Conferma Domanda di Valu Conferma Domanda di Valu Conferma Domanda di Valu Conferma Domanda di Valu Conferma Domanda di Valu Conferma Domanda di Valu Conferma Domanda di Valutazione P Tipo domanda Tipo domanda Tipo Ingresso in Ateneo Dipartimento Tipo di Titolo di Studio Tipo di Titolo di Studio Anno Accademico Corso di Studio Percorso di Studio Tipologia di Didattica |                                                                                                    | ESSI<br>con la conferma, altrimenti utilizza il tasto "India<br>li valutazione preventiva<br>NTO DI BIOTECNOLOGIE E SCIENZE DELLA VITA<br>rimo Livello<br>LOGIE<br>GENERALE | E3 Servizi on line  Legenda  Controlla i dati                                   |
| Conferma Domanda di Valutazione P Tipo domanda Tipo domanda Tipo domanda Tipo domanda Tipo domanda Tipo domanda Tipo domanda Tipo domanda Tipo domanda Tipo domanda Tipo domanda Tipo domanda Tipo domanda Tipo di Titolo di Studio Tipo di Corso di Studio Anno Accademico Corso di Studio Percorso di Studio Tipologia di Didattica Stato                                        | Itazione Preventiva scelte impostate. Se corrette, procedi co Preventiva Domanda d DIPARTIMEN (DBSV) Laurea di Pr Laurea 2022/2023 BIOTECNOL INDIRIZZO C IN BOZZA | ESSI<br>con la conferma, altrimenti utilizza il tasto "India<br>li valutazione preventiva<br>NTO DI BIOTECNOLOGIE E SCIENZE DELLA VITA<br>rimo Livello<br>.OGIE<br>GENERALE | E3 Servizi on line  Legenda  Controlla i dati contenuti nel                     |
| Conferma Domanda di Valu<br>a uesta pagina sono riepilogate tutte le<br>portare le modifiche.<br>Domanda di Valutazione P<br>Tipo domanda<br>Tipo Ingresso in Ateneo<br>Dipartimento<br>Tipo di Titolo di Studio<br>Tipo di Corso di Studio<br>Anno Accademico<br>Corso di Studio<br>Percorso di Studio<br>Tipologia di Didattica<br>Stato                                         |                                                                                                    | ESSI<br>con la conferma, altrimenti utilizza il tasto "India<br>li valutazione preventiva<br>NTO DI BIOTECNOLOGIE E SCIENZE DELLA VITA<br>rimo Livello<br>.OGIE<br>GENERALE | E3 Servizi on line Legenda  Legenda  Controlla i dati contenuti nel riepilogo e |

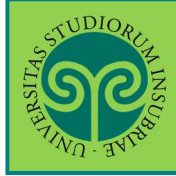

| STUDIO<br>TO A                                                               | ORIGINAL STREET                                                                                                    |                                                                                                    |                                                                                                    |                                                            | ESSE3 Se                                                    | menu<br>rvizi on line                                                                                                    |
|------------------------------------------------------------------------------|----------------------------------------------------------------------------------------------------|----------------------------------------------------------------------------------------------------|----------------------------------------------------------------------------------------------------|------------------------------------------------------------|-------------------------------------------------------------|----------------------------------------------------------------------------------------------------|
| Dettag<br>In questa<br>rilasciata<br>riserva di<br>Titoli<br>Stato<br>blocco | glio titoli richiesti<br>pagina è obbligatorio effettuare l'u<br>per una corretta valutazione è nec<br>dalla rappresentanza diplomatica i<br>chiedere ulteriore documentazione<br>di Studio Obbligatori<br>Titolo<br>Titolo di Scuola Superiore | pload dei titoli di accesso consegu<br>essario caricare il titolo consguito<br>taliana nel paese di provenienza ci<br>e qual'ora lo ritenga necessario pe | uiti all'estero.<br>all'estero tradotto e legalizz<br>o in alternativa l'attestazione<br>er una corretta valutazione.                                                                       | Stato<br>Titolo                                            | dichiarazione di valore<br>La Segreteria studenti<br>Azioni | Legenda<br>Legenda<br>Checklist<br>Completato<br>Completato<br>Non Completato<br>Titolo dichiarato<br>Titolo dichiarato<br>Titolo non<br>obbligatorio<br>Titolo non<br>obbligatorio<br>Modifica titolo<br>Visualizza |
| Indietro                                                                     | Procedi                                                                                                    |                                                                                                    | Inserisci i da<br>al titolo di s<br>conseguito (<br>e/o laurea)<br>su "Procedi"<br>Per ogni tito<br>inserito, ser<br>"Azioni" per<br>modificare,<br>eliminare o<br>visualizzare<br>inserito | ati ri<br>itudi<br>(mat<br>clico<br>".<br>olo<br>viti<br>r | iferiti<br>o<br>urità<br>cando<br>delle<br>tolo             | dettaglio titolo                                                                                                    |

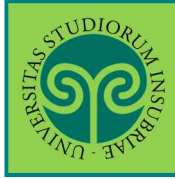

|                                                                                                    |                                                                                  | MENU                        |
|----------------------------------------------------------------------------------------------------|----------------------------------------------------------------------------------|-----------------------------|
| A TIME THE                                                                                                    | ESSE3 Serv                                                                       | vizi on line                |
| I C 1 D 1 ≫                                                                                                    |                                                                                  |                             |
|                                                                                                    |                                                                                  | Legenda                     |
| Elenco Esami Dichiarati                                                                                                    |                                                                                  | Checklist                   |
| In questa pagina sono elencati gli esami dichiarati relativi alla Domanda di Valutazione Preventiva.                                                                                                    |                                                                                  | Modifica                    |
| Per i corsi afferenti al Dipartimento di Biotecnologie e Scienze della Vita:                                                                                                    |                                                                                  |                             |
| Studenti non iscritti e non precedentemente iscritti ai corsi dell'Ateneo: inserire esclusivamente gli esami e le<br>chiedere il riconoscimento.                                                                                                    | attività delle quali s'intende                                                   |                             |
| Studenti già iscritti ai corsi dell'Ateneo: se s'intende chiedere il riconoscimento dell'intera carriera percorsa, non<br>l'autodichiarazione degli esami. Se s'intende chiedere il riconoscimento soltanto di alcuni degli esami superati e d<br>a quelle svolte nella precedente carriera, inserire <u>soltanto</u> gli esami e le attività delle quali s'intende chiedere la co                 | è necessario inserire<br>elle attività frequentate rispetto<br>prvalida.         |                             |
| All'atto dell'iscrizione al corso di studio, lo studente potrà presentare un'eventuale integrazione della richiesta di i<br>pregressa con l'indicazione degli esami e dei CFU acquisiti dopo la presentazione della domanda di valutazione pi<br>Tali CFU saranno presi in considerazione per la convalida esami e attività, ma non per l'ammissione ad anno succ<br>nella delibera di ammissione. | riconoscimento della carriera<br>reventiva.<br>essivo rispetto a quello indicato |                             |
| 🗆 Domanda di valutazione preventiva                                                                                                    |                                                                                  |                             |
| Tipo Domanda: Domanda di valutazione preventiva                                                                                                    |                                                                                  |                             |
| Anno Accademico: 2022/2023                                                                                                    |                                                                                  |                             |
| Facoltà: DIPARTIMENTO DI BIOTECNOLOGIE E SCIENZE DELLA VITA (DBSV)                                                                                                    |                                                                                  |                             |
| Corso di Studio: BIOTECNOLOGIE                                                                                                    |                                                                                  |                             |
| Percorso: INDIRIZZO GENERALE                                                                                                    | Pres                                                                             | ta attenzione al            |
| Data domanda: 23/05/2023                                                                                                    | test                                                                             | o in pagina: la             |
| Stato: In Bozza                                                                                                    | proc                                                                             | edura che dovra<br>ire sarà |
| 2                                                                                                    | diffe                                                                            | erente a seconda            |
| Esami Autodichiarati                                                                                                    | che                                                                              | tu sia uno                  |
| 😑 Nessun Esame Autodichiarato.                                                                                                    | che                                                                              | cu sia uno                  |
|                                                                                                    | stud                                                                             | ente gia iscritto           |
| Agginingi Loanne                                                                                                    | O me                                                                             | eno.                        |
| Indiates Present                                                                                                    | Usa                                                                              | "Aggiungi                   |
| indietro                                                                                                    | Esan                                                                             | ne" per inserire            |
|                                                                                                    | gli e                                                                            | sami da valutare            |
|                                                                                                    |                                                                                  |                             |

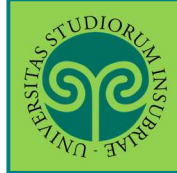

| <u></u>                                                 |                                                                                                    |                      | MENU                |
|---------------------------------------------------------|----------------------------------------------------------------------------------------------------|----------------------|---------------------|
| UND . JUTIS                                             |                                                                                                    | ESSE3 S              | ervizi on line      |
| < 1 C 1                                                 | D 1 >>>                                                                                                    |                      |                     |
| ami Dishiarati                                          |                                                                                                    |                      | 🐺 Legenda           |
| ann Dichiarau                                           |                                                                                                    |                      | 😽 Dato obbligatorio |
| questa pagina vengono rici<br>Dichiarazione esame       | niesti i dati relativi ali esame che si vuole dichiarare.                                                                                                    |                      | Checklist           |
|                                                         | (descrizione esame, minimo 3 caratteri)                                                                                                    |                      |                     |
| Esame (text area)*                                      |                                                                                                    |                      |                     |
|                                                         |                                                                                                    | 11                   |                     |
| Anno Acc.<br>Superamento*                               | (es: 2010)                                                                                                    |                      | Compila una sched   |
| Data Superamento*                                       |                                                                                                    |                      | per ogni esame di   |
|                                                         | (gg/mm/aaaa)                                                                                                    | (                    | cui chiedi la       |
| Voto                                                    |                                                                                                    | `                    | alutazione e        |
|                                                         | (valore compreso tra 18 e 30, es. 28)                                                                                                    |                      | procedi             |
| Lode                                                    |                                                                                                    |                      |                     |
| Giudizio                                                |                                                                                                    | ~                    |                     |
|                                                         | (specificare il Giudizio in alternativa al voto)                                                                                                    |                      |                     |
| Crediti/Valore*                                         |                                                                                                    |                      |                     |
| - Settore Scientifico Discipli                          | inare                                                                                                    |                      |                     |
|                                                         | (Inserire una parte del codice del Settore Scientifico Disciplinare per filtrare e popolare la lista dei SSD)                                                                                                    |                      |                     |
| Filtro sul codice del                                   |                                                                                                    |                      |                     |
| SSD                                                     |                                                                                                    |                      |                     |
|                                                         | (Inserire una parte della descrizione del Settore Scientifico Disciplinare per filtrare e popolare la lista dei SSD)                                                                                                    |                      |                     |
| Filtro sulla                                            |                                                                                                    |                      |                     |
| Per popolare la lista 'Se<br>si intende selezionare, ne | ettore Scientifico Disciplinare' sottostante, inserire una parte del codice e/o della descrizione del Settore Scientifico Dis<br>i relativi campi filtro. La ricerca scatterà al cambio di campo o cliccando sull'icona di ricerca. | <b>ciplinare che</b> |                     |
| Settore Scientifco<br>Disciplinare (SSD)*               | Fittra e Seleziona SSD                                                                                                    | ~                    |                     |
| -Struttura di Conseguimer                               | ito                                                                                                    |                      |                     |
| Ateneo di<br>provenienza:                               |                                                                                                    | ~                    |                     |
| Facolta':                                               | ·                                                                                                    | ~                    |                     |
| Corso di studio:                                        | (a)                                                                                                    | ~                    |                     |

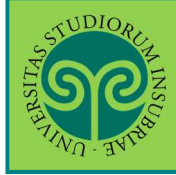

| SC                                                                                                    |                                                                                                    |                                                                                                    |                                                         |                                                       |                                        |                                                       | MENU                |
|----------------------------------------------------------------------------------------------------|----------------------------------------------------------------------------------------------------|----------------------------------------------------------------------------------------------------|---------------------------------------------------------|-------------------------------------------------------|----------------------------------------|-------------------------------------------------------|---------------------|
| TING SVING                                                                                                    |                                                                                                    |                                                                                                    |                                                         |                                                       |                                        | ESSE3 Se                                              | ervizi on line      |
|                                                                                                    | 1 0 1 33                                                                                                    |                                                                                                    |                                                         |                                                       |                                        |                                                       |                     |
|                                                                                                    |                                                                                                    |                                                                                                    |                                                         |                                                       |                                        |                                                       | -                   |
| lenco Esami Dich                                                                                                    | iarati                                                                                                    |                                                                                                    |                                                         |                                                       |                                        |                                                       | 4 Legenda           |
| n questa nagina sono eler                                                                                                    | ncati gli esami dichiarati relativi alla                                                                              | Domanda di Valutazione Preven                                                                           | tiva                                                    |                                                       |                                        |                                                       | Checklist           |
| requesta pognio sono elen                                                                                                    | car an element of the ofference of the                                                                                |                                                                                                    |                                                         |                                                       |                                        |                                                       | Je Modifica         |
| er i corsi afferenti al Dir                                                                                                    | partimento di Biotecnologie e Sci                                                                                     | enze della Vita:                                                                                        |                                                         |                                                       |                                        |                                                       |                     |
| tudenti non iscritti e no<br>conoscimento.                                                                                                    | n precedentemente iscritti ai cor                                                                                     | si de <mark>ll</mark> 'Ateneo: ins <mark>eri</mark> re esclusiva                                        | mente gli esami (                                       | e le attività delle quali s                           | s'intende chiede                       | re il                                                 |                     |
| tudenti già iscritti ai cors<br>e s'intende chiedere il ricc<br>oltanto gli esami e le attiv                                                                             | si dell'Ateneo: se s'intende chiedere<br>proscimento soltanto di alcuni degl<br>ità delle quali s'intende chiedere la | il riconoscimento dell'intera ca<br>i esami superati e delle attività f<br>convalida.                   | rriera percorsa, r<br>requentate rispe                  | non è necessario inseri<br>etto a quelle svolte nella | re l'autodichiara<br>a precedente ca   | izione deg <mark>li</mark> esami.<br>rriera, inserire |                     |
| ll'atto dell'iscrizione al cor<br>ndicazione degli esami e o<br>ali CFU saranno presi in co<br>mmissione.                                                                | so di studio, lo studente potrà pres<br>dei CFU acquisiti dopo la presentazi<br>onsiderazione per la convalida esar   | entare un'eventuale integrazion<br>ione della domanda di valutazio<br>ni e attività, ma non per l'ammis | e della richiesta<br>ne preventiva.<br>sione ad anno si | di riconoscimento della<br>uccessivo rispetto a qu    | a carriera pregre<br>ello indicato nel | essa con<br>la delibera di                            |                     |
| Domanda di valut                                                                                                    | tazione preventiva ——                                                                                                 |                                                                                                    |                                                         |                                                       |                                        |                                                       |                     |
| Tipo Domanda: Domand                                                                                                    | la di valutazione preventiva                                                                                          |                                                                                                    |                                                         |                                                       |                                        | Cli                                                   | cca "Aggiungi       |
| Anno Accademico: 2022                                                                                                    | /2023                                                                                                    |                                                                                                    |                                                         |                                                       |                                        | Esa                                                   | ame" finché non     |
| Facoltà: DIPARTIMENTO                                                                                                    | DI BIOTECNOLOGIE E SCIENZE DEL                                                                                        | LA VITA (DBSV)                                                                                          |                                                         |                                                       |                                        | av                                                    | rai inseriti tutti. |
|                                                                                                    | NOLOGIE                                                                                                    |                                                                                                    |                                                         |                                                       |                                        | Po                                                    | i "Prosegui"        |
| Corso di Studio: BIOTEC                                                                                                    | VERALE                                                                                                    |                                                                                                    |                                                         |                                                       |                                        | 10                                                    | i i i osegui        |
| Corso di Studio: BIOTEC.<br>Percorso: INDIRIZZO GEN                                                                                                    | 222                                                                                                    |                                                                                                    |                                                         |                                                       |                                        |                                                       |                     |
| Corso di Studio: BIOTECI<br>Percorso: INDIRIZZO GEN<br>Data domanda: 23/05/20                                                                                            | 023                                                                                                    |                                                                                                    |                                                         |                                                       |                                        |                                                       |                     |
| Corso di Studio: BIOTEC<br>Percorso: INDIRIZZO GEI<br>Data domanda: 23/05/21<br>Stato: In Bozza                                                                          | 023                                                                                                    |                                                                                                    |                                                         |                                                       |                                        |                                                       |                     |
| Corso di Studio: BIOTEC<br>Percorso: INDIRIZZO GEI<br>Data domanda: 23/05/2/<br>Stato: In Bozza<br>Esami Autodichiarati                                                  | 023                                                                                                    |                                                                                                    |                                                         |                                                       |                                        |                                                       | ]                   |
| Corso di Studio: BIOTEC<br>Percorso: INDIRIZZO GEI<br>Data domanda: 23/05/21<br>Stato: In Bozza<br>-Esami Autodichiarati<br>Esame                                        | 023 Anno Accademico                                                                                                   | Data Superamento                                                                                        | Crediti                                                 | Voto-Giudizio                                         | Settore                                | Azioni                                                |                     |
| Corso di Studio: BIOTEC<br>Percorso: INDIRIZZO GEI<br>Data domanda: 23/05/21<br>Stato: In Bozza<br>-Esami Autodichiarati                                                 | 023 Anno Accademico 2012/2013                                                                                         | Data Superamento<br>17/02/2012                                                                          | Crediti<br>7                                            | Voto-Giudizio<br>28                                   | Settore<br>BIO/13                      | Azioni                                                |                     |
| Corso di Studio: BIOTEC<br>Percorso: INDIRIZZO GEI<br>Data domanda: 23/05/21<br>Stato: In Bozza<br>-Esami Autodichiarati<br>Esame<br>Biologia vegetale                   | Anno Accademico<br>2012/2013                                                                                          | Data Superamento<br>17/02/2012                                                                          | Crediti<br>7                                            | Voto-Giudizio<br>28                                   | Settore<br>BIO/13                      | Azioni                                                |                     |
| Corso di Studio: BIOTEC<br>Percorso: INDIRIZZO GEI<br>Data domanda: 23/05/2/<br>Stato: In Bozza<br>-Esami Autodichiarati<br>Esame<br>Biologia vegetale<br>Aggiungi Esame | Anno Accademico<br>2012/2013                                                                                          | Data Superamento<br>17/02/2012                                                                          | Crediti<br>7                                            | Voto-Giudizio<br>28                                   | Settore<br>BIO/13                      | Azioni                                                |                     |

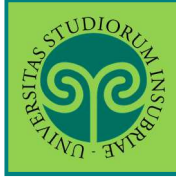

| STUDIO REFE                                                                                    |                                                                                                    |                                 | MENU                                 |
|------------------------------------------------------------------------------------------------|----------------------------------------------------------------------------------------------------|---------------------------------|--------------------------------------|
| A THE AVER                                                                                     |                                                                                                    | ESSE3 Servizi o                 | on line                              |
| E << 1 D 1 E 1 >>                                                                              |                                                                                                    |                                 |                                      |
| Allegati domanda di valutazione                                                                |                                                                                                    | Ŧ                               | Legenda                              |
| questa pagina è possibile effettuare l'upload d                                                | i documenti legati alla domanda di valutazione.                                                                                                    | 9                               | Dettaglio                            |
| • Per i corsi afferenti al Dipartimento di B                                                   | iotecnologie e Scienze della Vita:                                                                                                    |                                 | Modifica                             |
| <u>Solo per gli studenti non iscritti e non pre</u>                                            | ecedentemente iscritti ai corsi dell'Ateneo, allegare un file PDF contene                                                                             | nte il programma                | ) Elimina                            |
| didattico dettagliato di ciascuno dei corsi re<br>intestazione/riferimento all'Ateneo di prove | alativi agli esami o alle attività delle quali si chiede il riconoscimento, da fo<br>enienza e relativi all'anno accademico di coorte dello studente. | ornire con                      | Informazione                         |
|                                                                                                |                                                                                                    |                                 |                                      |
| Tipo Domanda:<br>Anno Accademico Domanda:                                                      | Domanda di valutazione preventiva<br>2022/2023                                                                                                    |                                 |                                      |
| Anno Accademico Domanda:                                                                       | 2022/2023                                                                                                    |                                 |                                      |
| Facoltà:                                                                                       | DIPARTIMENTO DI BIOTECNOLOGIE E SCIENZE E                                                                                                    | ELLA VITA (DBSV)                |                                      |
| Corso di Studio:                                                                               | BIOTECNOLOGIE                                                                                                    |                                 |                                      |
| Percorso:                                                                                      | INDIRIZZO GENERALE                                                                                                    |                                 |                                      |
| Data domanda:                                                                                  | 23/05/2023                                                                                                    |                                 |                                      |
| Stato:                                                                                         | In Bozza                                                                                                    |                                 |                                      |
| ista allegati<br>Non sono al momento presenti documenti a                                      | llegati                                                                                                    | Se richie                       | esto dalla                           |
| Indietro Avanti                                                                                | Inserisci Allegato                                                                                                    | program<br>esami d<br>Fai rifer | nmi degli<br>a valutare<br>rimento a |
|                                                                                                |                                                                                                    | pagina.<br>E clicca             | su "Avant                            |
|                                                                                                |                                                                                                    |                                 |                                      |

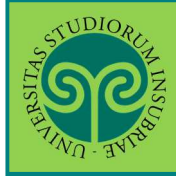

| <sup>7</sup> / <sub>10</sub> , 3/ <sup>18</sup> | 1 F 1                          |                                                 | ESSE3 Servizi on                    | line                             |
|-------------------------------------------------|--------------------------------|-------------------------------------------------|-------------------------------------|----------------------------------|
|                                                 |                                |                                                 | Ξ.1                                 | egenda                           |
| llegato domand                                  | la di valutazione              |                                                 |                                     | Dato obbligatorio                |
| idicare i dati del docume                       | ento allegato.                 |                                                 |                                     | Jaco obbligatorio                |
| amanda di Valu                                  | tazione                        |                                                 |                                     | Checklist                        |
| Didattica di Par                                | rtenza                         | Domanda di valutazione preventiva               |                                     |                                  |
| Anno Accademico Don                             | nanda:                         | 2022/2023                                       |                                     |                                  |
| Facoltà:                                        |                                | DIPARTIMENTO DI BIOTECNOLOGIE E SCIENZE DELLA V | (ITA (DBSV)                         |                                  |
| Corso di Studio:                                |                                | BIOTECNOLOGIE                                   |                                     |                                  |
| Percorso:                                       |                                | INDIRIZZO GENERALE                              |                                     |                                  |
| Data domanda:                                   |                                | 23/05/2023                                      |                                     |                                  |
| Stato:                                          |                                | In Bozza                                        | 17                                  |                                  |
| Dettaglio documento —                           |                                |                                                 | 985<br>                             |                                  |
| Titolo:*                                        | Programma di Biologia vegetale | a                                               |                                     |                                  |
| Descrizione:*                                   | Programma didattico Biologia V | /egetale <u>UniParma</u> A.A. 2012/2013         | 4                                   |                                  |
| Allegato:*                                      | Scegli file Programma_Biolog   | gia.vegetale.pdf                                |                                     |                                  |
| Indietro Avanti                                 |                                |                                                 | Per ciaso<br>inserisci<br>richiesti | un allega<br>i dati<br>Poi clicc |

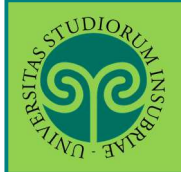

Le GUIDE ONLINE

| TIND INTO                                                                                                    |                                                     |                                                                                                    | E                                                                          | SSE3 Serv                                                                                                    | vizi on line                                                                                               |
|----------------------------------------------------------------------------------------------------|-----------------------------------------------------|----------------------------------------------------------------------------------------------------|----------------------------------------------------------------------------|----------------------------------------------------------------------------------------------------|----------------------------------------------------------------------------------------------------|
| = << 1 D 1                                                                                                    | E 1 >>                                              |                                                                                                    |                                                                            |                                                                                                    |                                                                                                    |
|                                                                                                    |                                                     |                                                                                                    |                                                                            |                                                                                                    | <b>I</b> legenda                                                                                           |
| llegati domanda c                                                                                                    | li valutazione                                      |                                                                                                    |                                                                            |                                                                                                    | Checklist                                                                                                  |
| questa pagina è possibile                                                                                                    | effettuare l'upload di documenti legati alla do     | imanda di val <mark>u</mark> tazior                                                                                 | ine.                                                                       |                                                                                                    |                                                                                                    |
|                                                                                                    |                                                     |                                                                                                    |                                                                            |                                                                                                    | Dettaglio                                                                                                  |
| • Per i corsi afferenti a                                                                                                    | l Dipartimento di Biotecnologie e Scienze c         | della Vita:                                                                                                    |                                                                            |                                                                                                    | y Modifica                                                                                                 |
| <u>Solo per gli <b>studenti r</b></u>                                                                                                    | non iscritti e non precedentemente iscritti         | ai corsi dell'Ateneo,                                                                                               | allegare un file PDF contenente il prog                                    | ramma                                                                                                    | 6 Elimina                                                                                                  |
| didattico dettagliato d                                                                                                    | i ciascuno dei corsi relativi agli esami o alle att | tività delle quali si ch                                                                                            | hiede il riconoscimento, da fornire con<br>rte dello studento              |                                                                                                    | Informazione                                                                                               |
| oomanda di Valuta<br>Didattica di Parte                                                                                                    | izione<br>nza                                       |                                                                                                    |                                                                            |                                                                                                    |                                                                                                    |
| Domanda di Valuta<br>Didattica di Parte<br>Tipo Domanda:                                                                                                    | izione<br>inza                                      | Domanda di valuta:                                                                                                  | zione preventiva                                                           | Ve                                                                                                    | rifica quanto                                                                                              |
| Domanda di Valuta<br>Didattica di Parte<br>Tipo Domanda:<br>Anno Accademico Domar                                                                                                    | izione<br>inza                                      | Domanda di valutaz<br>2022/2023                                                                                     | zione preventiva                                                           | Ve                                                                                                    | rifica quanto<br>serito. Ripeti                                                                            |
| Oomanda di Valuta<br>Didattica di Parte<br>Tipo Domanda:<br>Anno Accademico Domar<br>Facoltà:<br>Corco di Studio:                                                                    | izione<br>Inza                                      | Domanda di valuta:<br>2022/2023<br>DIPARTIMENTO DI 8                                                                | zione preventiva<br>BIOTECNOLOGIE E SCIENZE DELLA VITA                     | Ve<br>(DBSV)<br>L'O                                                                                                    | rifica quanto<br>erito. Ripeti<br>perazione finche                                                         |
| Domanda di Valuta<br>Didattica di Parte<br>Tipo Domanda:<br>Anno Accademico Domar<br>Facoltà:<br>Corso di Studio:<br>Percorso:                                                       | izione<br>•nza                                      | Domanda di valuta:<br>2022/2023<br>DIPARTIMENTO DI B<br>BIOTECNOLOGIE<br>BIOTECO GENERA                             | zione preventiva<br>BIOTECNOLOGIE E SCIENZE DELLA VITA                     | (DBSV)<br>L'O                                                                                                    | rifica quanto<br>serito. Ripeti<br>perazione fincho<br>n avrai inserito                                    |
| Domanda di Valuta<br>Didattica di Parte<br>Tipo Domanda:<br>Anno Accademico Domar<br>Facoltà:<br>Corso di Studio:<br>Percorso:<br>Data domanda:                                      | izione<br>:nza<br>                                  | Domanda di valutaz<br>2022/2023<br>DIPARTIMENTO DI B<br>BIOTECNOLOGIE<br>INDIRIZZO GENERA<br>23/05/2023             | zione preventiva<br>BIOTECNOLOGIE E SCIENZE DELLA VITA<br>NLE              | (DBSV)<br>(DBSV)<br>L'O<br>no                                                                                                    | rifica quanto<br>serito. Ripeti<br>perazione fincho<br>n avrai inserito                                    |
| Domanda di Valuta<br>Didattica di Parte<br>Tipo Domanda:<br>Anno Accademico Domar<br>Facoltà:<br>Corso di Studio:<br>Percorso:<br>Data domanda:<br>Stato:                            | izione<br>:nza                                      | Domanda di valuta<br>2022/2023<br>DIPARTIMENTO DI E<br>BIOTECNOLOGIE<br>INDIRIZZO GENERA<br>23/05/2023<br>In Bozza  | zione preventiva<br>BIOTECNOLOGIE E SCIENZE DELLA VITA<br>NLE              | (DBSV)<br>(CDBSV)<br>l'o<br>no<br>tut                                                                                                    | rifica quanto<br>serito. Ripeti<br>perazione finche<br>n avrai inserito<br>tti gli allegati.               |
| Domanda di Valuta<br>Didattica di Parte<br>Tipo Domanda:<br>Anno Accademico Domar<br>Facoltà:<br>Corso di Studio:<br>Percorso:<br>Data domanda:<br>Stato:                            | izione<br>:nza<br>nda:                              | Domanda di valuta<br>2022/2023<br>DIPARTIMENTO DI E<br>BIOTECNOLOGIE<br>INDIRIZZO GENERA<br>23/05/2023<br>In Bozza  | zione preventiva<br>BIOTECNOLOGIE E SCIENZE DELLA VITA<br>NLE              | (DBSV)<br>L'o<br>no<br>tut<br>Po                                                                                                    | rifica quanto<br>serito. Ripeti<br>perazione finche<br>n avrai inserito<br>tti gli allegati.<br>i "Avanti" |
| Domanda di Valuta<br>Didattica di Parte<br>Tipo Domanda:<br>Anno Accademico Domar<br>Facoltà:<br>Corso di Studio:<br>Percorso:<br>Data domanda:<br>Stato:<br>ista allegati<br>ritolo | Izione<br>Inza<br>Inda:<br>Descrizione              | Domanda di valuta:<br>2022/2023<br>DIPARTIMENTO DI E<br>BIOTECNOLOGIE<br>INDIRIZZO GENERA<br>23/05/2023<br>In Bozza | zione preventiva<br>BIOTECNOLOGIE E SCIENZE DELLA VITA<br>NLE<br>Nome file | A (DBSV)<br>A (DBSV)<br>A (DBSV | rifica quanto<br>serito. Ripeti<br>perazione finche<br>n avrai inserito<br>tti gli allegati.<br>i "Avanti" |

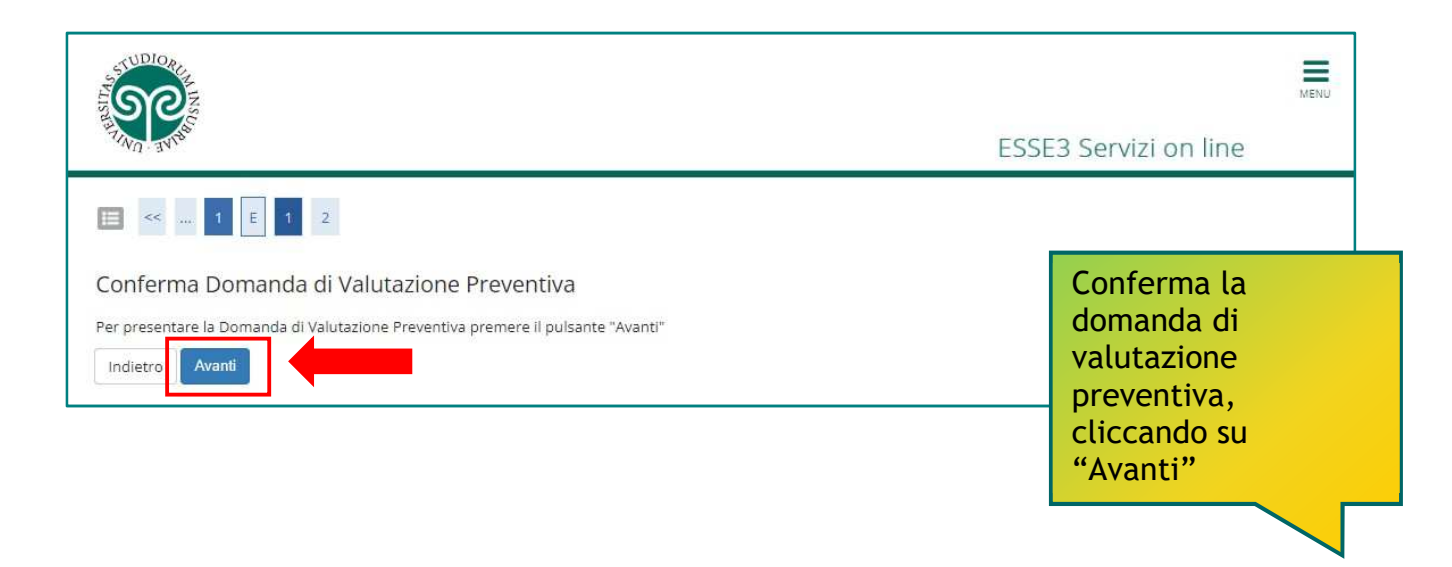

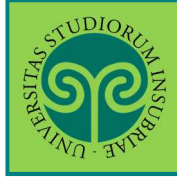

| -                                                                                                    |                                   |                 |                |             | 🖡 Legenda |
|----------------------------------------------------------------------------------------------------|-----------------------------------|-----------------|----------------|-------------|-----------|
| ENCO DOMANGE GI VAIUTAZIONE Preventiva<br>juesta pagina sono elencate le Domande di Valutazione Preventiva presentate<br>• Per i corsi afferenti al Dipartimento di Biotecnologie e Scienze della Vita, le domande di valutazione preventiva della carriera pregressa dovranno |                                   |                 |                | 💁 Dettaglio |           |
|                                                                                                    |                                   |                 |                | G Cancella  |           |
| Anno accademico                                                                                                    | Tipo Domanda                      | Corso di Studio | Stato          | Azioni      |           |
|                                                                                                    | Domanda di valutazione preventiva | BIOTECNOLOGIE   | In Valutazione | 0.60        |           |

#### **AVVERTENZE:**

Puoi presentare una sola domanda di valutazione per ciascun corso di studio. Puoi inserirne un'altra per un diverso corso di studi.

Non tutti i corsi di studio prevedono la possibilità di presentare la domanda di valutazione preventiva di carriera pregressa **online**. Informati sulle modalità adottate per il corso di studio di tuo interesse.

L'Organo didattico competente effettuerà la valutazione e la Segreteria incaricata ti comunicherà l'esito con le modalità e nelle tempistiche stabilite.